## UPUTSTVO ZA EVIDENTIRANJE PODATAKA O SANACIJI ŠTETE IZAZVANE VANDALIZMOM

Otvoriti web pretraživač i u adresnu liniju upisati <u>www.meisportal.edu.me</u>.

Otvara se portal sa početnim menijem.

Zaposleni iz škole koji je zadužen za evidentiranje ovih podataka prijavljuje se na modul **Ustanove**.

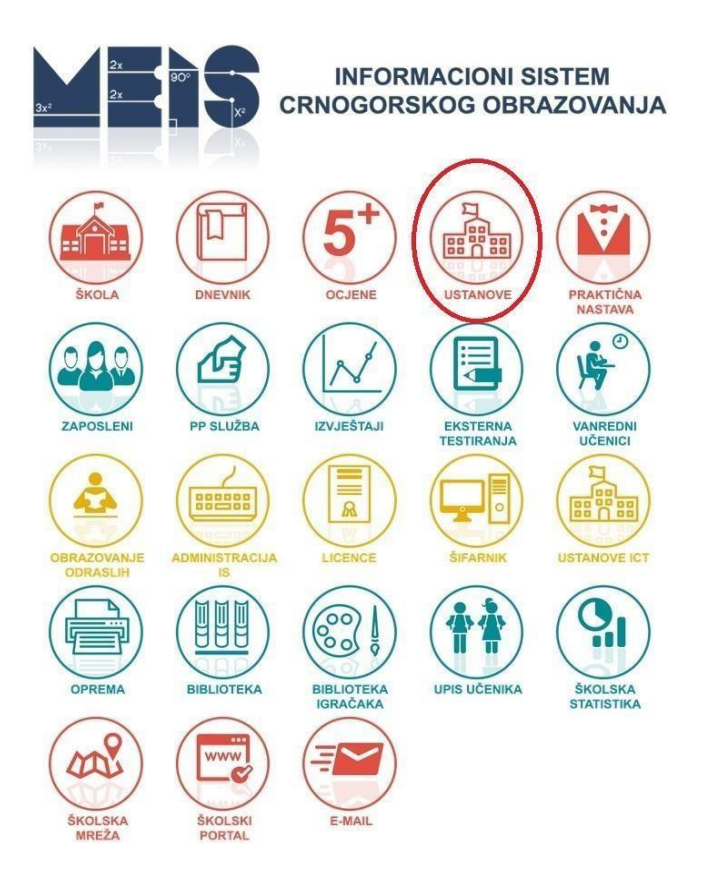

Potrebno je evidentirati sve podatke o šteti koja je nastala kao posljedica vandalizma. Prvo izaberite (selektujte) jedinicu, pa kliknite na dugme **Zgrade**.

| 0                             | Matična      | Da        |              |         |             |               | 0                    | Podaorica    |
|-------------------------------|--------------|-----------|--------------|---------|-------------|---------------|----------------------|--------------|
| elect Broj jedinice           | Naziv        | Aktivna   | Fax          | Telefon | E mail      |               | Odluka osnivanja     | Naselje      |
| zmjena)<br>odr. jedinice 🔷 Na | astavni jezi | ci 💙 Godi | šnji planovi | Smjene  | Luče Osniv  | ači Organ     | zacione jedinice 🏹 I | Ključni akti |
|                               | Status       |           |              |         |             |               |                      |              |
| Broj rješenja o verit./       | licenciranju | E         |              |         |             | Dan škole:    |                      |              |
| -                             | TIP SKOLE    | 5. A      |              |         |             | Reforma:      |                      |              |
|                               | Opsuna       |           |              |         | Siuzberii i | ist ukidanja. |                      |              |
|                               | Auresa       |           |              |         | Službani I  | ist ukidanis: |                      |              |
| Guun                          |              |           |              |         | Služboni li |               |                      |              |
| Godin                         |              | ι         |              |         | Čifr        | diolatnosti:  |                      |              |
|                               | Žiro-račun   | 1         |              |         |             | Broi smiena:  |                      |              |
|                               | PIB          | }-        |              |         | Višejezio   | na nastava:   |                      |              |
|                               | Šifra        | r. 1      |              |         |             | Tip svojine   |                      |              |
|                               | Naziv        | Γ.        |              |         | Broj područ | nih jedinica: |                      |              |

Potom selektujte određeni objekat na kojem je šteta nastala i kliknite na dugme **Opremanje i održavanje**.

| Opremanje i održ      | avanje) (Prostorije)         | (Pdf)                       |                     |                              |                          |                      |
|-----------------------|------------------------------|-----------------------------|---------------------|------------------------------|--------------------------|----------------------|
| Oprer<br>Select Naziv | manje i održavanje<br>Adresa | Katastarski broj<br>parcele | Godina<br>izgradnje | Bruto građ. površina<br>(m2) | Površina parcele<br>(m2) | Koordinate<br>zgrade |
| ۲                     |                              |                             |                     |                              |                          |                      |
| (Unos) (Izmjena       | ) (Brisanje) (Povrat         | ak)                         |                     |                              |                          |                      |

Otvoriće se prozor u kojem u listi **Tip opremanja/održavanja** birate stavku **Sanacija štete prouzrokovane vandalizmom**. Prilikom unosa podataka o šteti unesite i procijenjenu vrijednost štete, a nakon sanacije štete obavezno evidentirajte od kojih sredstava i koliko je tačno utrošeno. Isto tako, ukoliko je šteta djelimično sanirana, potrebno je to i navesti. Važno je svaki put promijeniti datum ažuriranja podataka nakon izvršene promjene.

| * Šifra:               | 581                                      |    |
|------------------------|------------------------------------------|----|
| * Datum evidentiranja: | 06.09.2019                               |    |
| * Hitnost:             | Vrlo hitno 🖌                             |    |
| * Naziv oprem./održ.:  |                                          |    |
| * Tip oprem./održ.:    |                                          | ~  |
| * Opis oprem./održ.:   | Nabavka pumpe za vodu                    | ^  |
|                        | Nabavka školskog namještaja              |    |
| * Potrebna sredstva:   | Opremanje računarskom opremom            |    |
| * Izvor sredstava:     | Osvjetljenje školskog dvorišta           |    |
| Datum ažurirania:      | Popločavanje atrijuma                    |    |
| Odrađeno               | Popravka krova                           |    |
| Utrošeno sredstava:    | Popravka ograde                          |    |
|                        | Popravka prozora                         |    |
| iačuvaj) (Poništi) (Po | Postavljanje zavjesa                     | ÷. |
|                        | Radovi na tekućem održavanju objekta     |    |
|                        | Radovi na vodovodu                       |    |
|                        | Rekonstrukcija kabineta                  |    |
|                        | Rekonstrukcija objekta                   |    |
|                        | Saglasnost na dokumentaciju              |    |
|                        | Sanacija štete prouzrokovane vandalizmom |    |
|                        | Sanitarni radovi                         |    |
|                        | Ugradnja videonadzora                    |    |
|                        | Uređivanje sportskih terena              |    |
|                        | Zamjena podova                           |    |
|                        | Zamjena stolarije                        |    |

Nakon unosa svih podataka sačuvajte podatke pritiskom na dugme Sačuvaj.